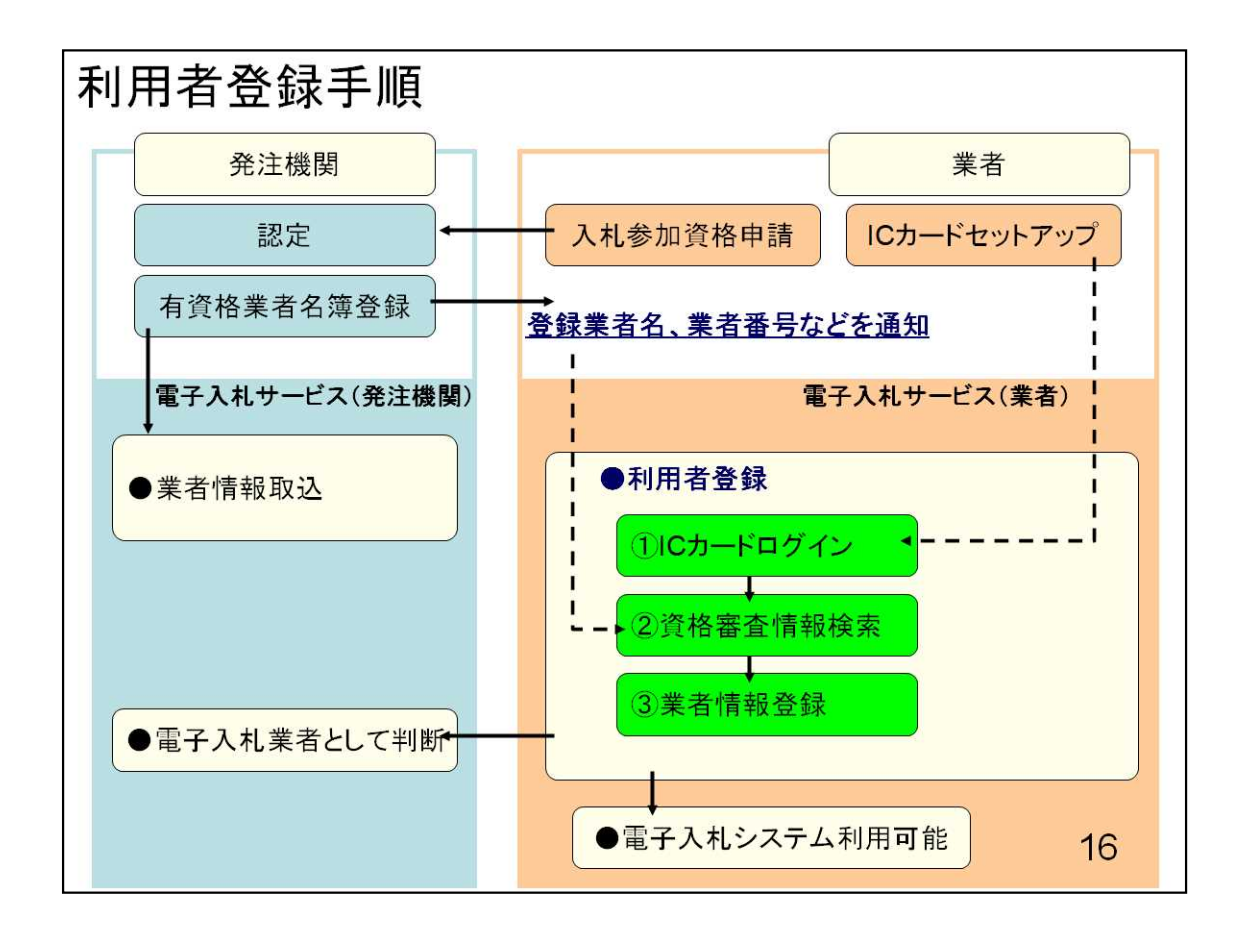

先ほどご説明いたしましたパソコンの設定や、ICカードリーダの設定が完了しますと、 電子入札システムに接続し、利用者登録を行うことができるようになります。

それでは、実際のシステム画面イメージに沿ってご説明いたします。本日表示します、画面イメージの中には、現在準備中の画面の為、

変更になる場合がありますのでご了承ください。

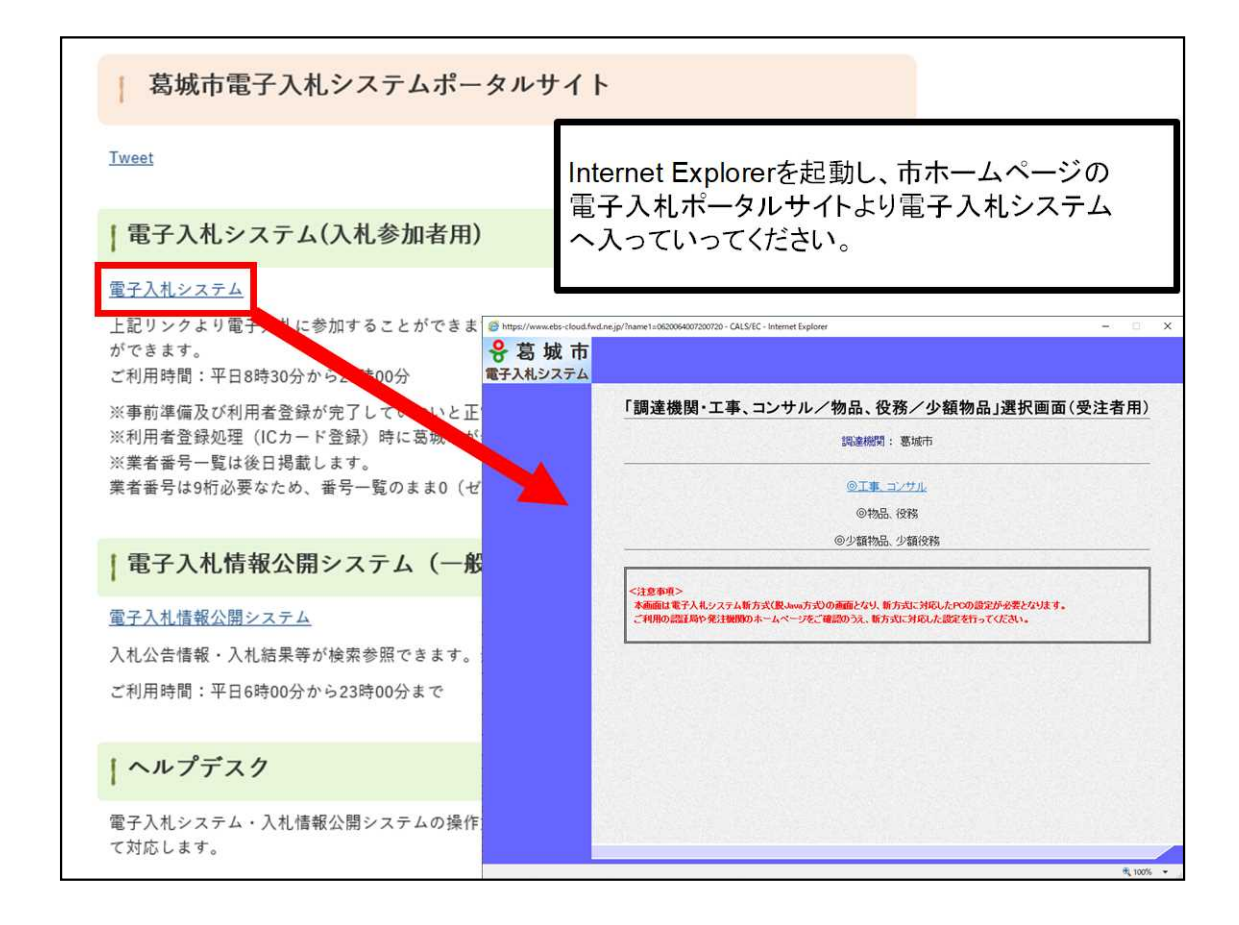

<利用者登録> IEを起動します。

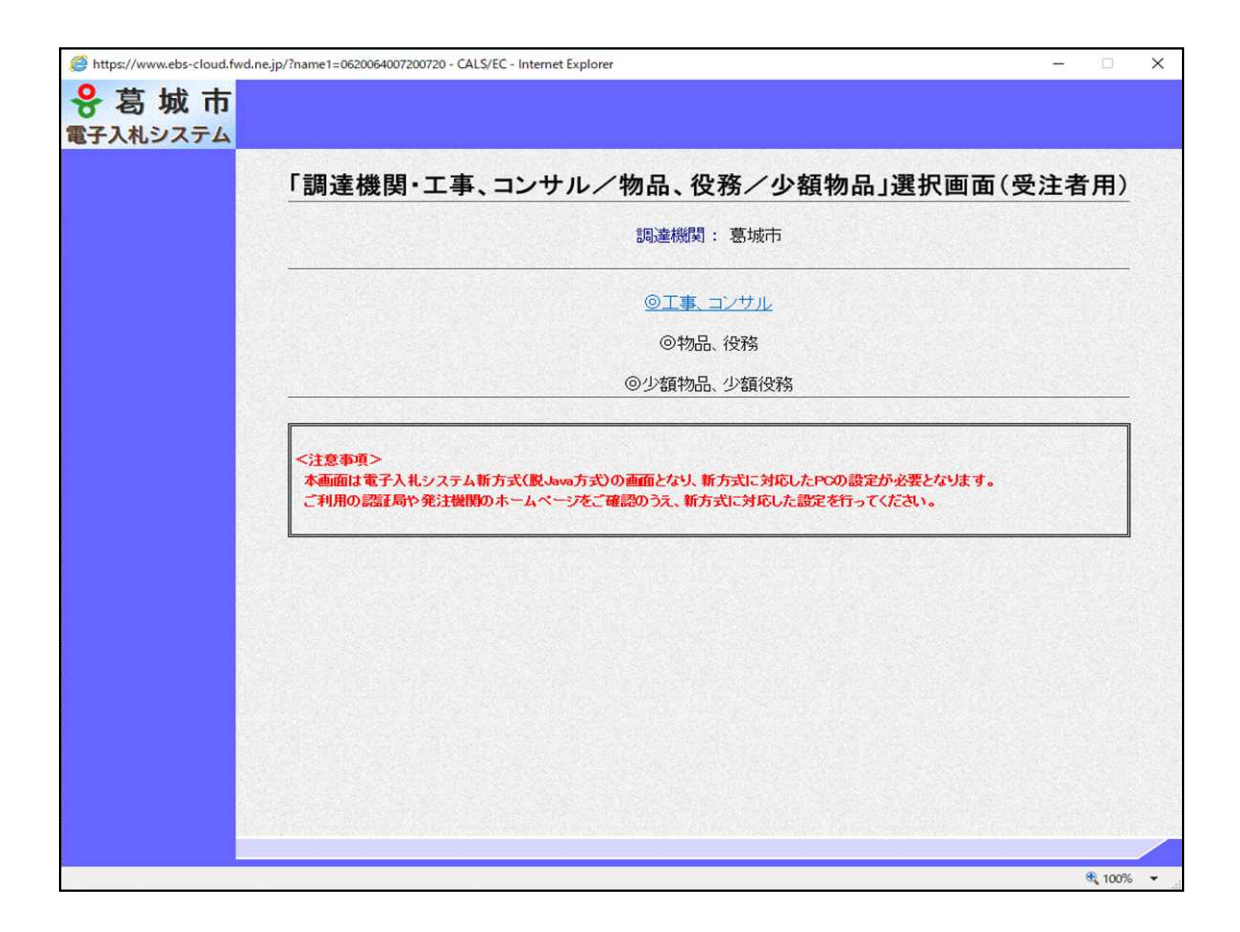

電子入札システムの画面が表示されます。工事、コンサルのリンクをクリックします。

| https://www.ebs-cloud.fr | wd.ne.jp/?name1=0720072007200640 - CALS/EC - Internet Explorer            | - |      | × |
|--------------------------|---------------------------------------------------------------------------|---|------|---|
| <b>00000</b><br>電子入札システム |                                                                           |   |      |   |
|                          | 「利用者登録/電子入札」選択画面(受注者用)                                                    |   |      |   |
|                          | クリックします。 利用者登録 電子入札システム                                                   |   |      |   |
|                          | 業務実行中は、この画面を閉じないで下さい。<br>業務画面より先先にこの画面を閉じると、<br>アプリケーションが正常に終了しない場合があります。 |   |      |   |
|                          |                                                                           |   |      |   |
|                          |                                                                           |   |      |   |
|                          |                                                                           |   | 19   |   |
|                          |                                                                           |   | 100% | - |

続いて、利用者登録のリンクをクリックします。

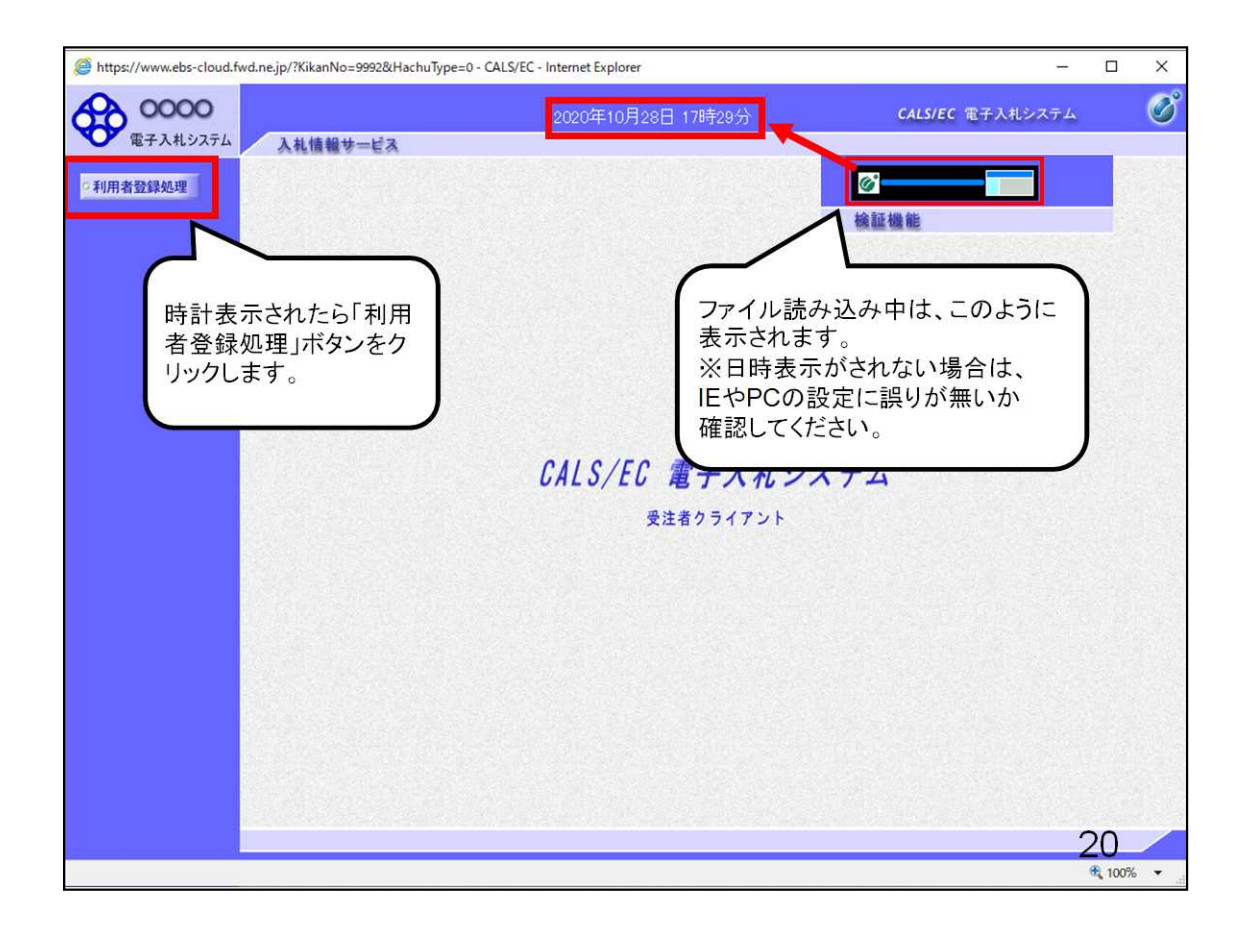

現在画面上に時計表示されておりますが、こちらの時計表示がされない場合、システムに接続できていない状態となります。

先ほどご説明しました設定が正しく行えていない可能性がありますので、設定のご 確認をお願い致します。

時計表示が正しくされている場合、左の利用者登録処理ボタンより、利用者登録を行います。

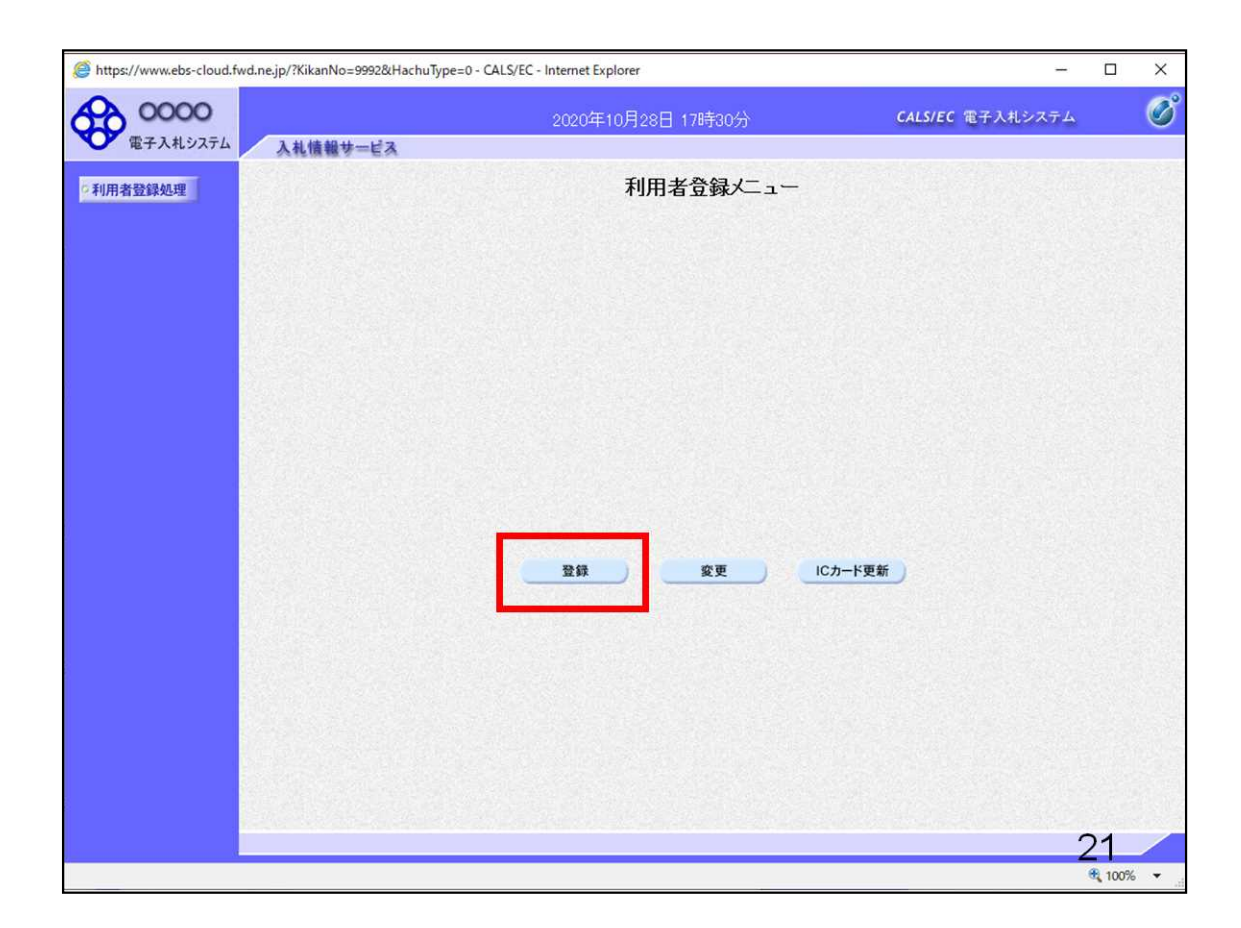

登録ボタンをクリックします。

| https://www.ebs-cloud.fwd. | ne.jp/?KikanNo=9992&HachuType=0 - CALS/EC - Internet Explorer | - 🗆 X                                                  |
|----------------------------|---------------------------------------------------------------|--------------------------------------------------------|
|                            | 2020年10月28日 17時30分<br>入礼情報サービス<br>利用者登録メニュー<br>リ              | こからの操作は、ICカード<br>ーダーとICカードが必要で<br>-。                   |
|                            | Pin番号入力ダイアログ - □ ×<br>PN番号を入力してください。                          |                                                        |
|                            | PIN番号:<br>担当者:                                                |                                                        |
|                            | ○K *** PIN番号とは、I<br>です。<br>ICカード購入時<br>た暗証番号をフ<br>担当者欄は入;     | ICカードの暗証番号のこと<br>IIC、認証局から送られてき<br>しカしてください。<br>カ不要です。 |
|                            |                                                               | 22<br>*( 100% •                                        |

ここからの操作は、ICカードリーダーとICカードが必要です。

ICカードのパスワードを入力する画面が表示されましたら、ICカードリーダーにIC カードを差込んでください。

次に、ICカード購入時に、認証局から送られてきたPIN番号を入力してください。 PIN番号とは、ICカード毎の暗証番号のことです。

なお、担当者欄は入力不要です。

| https://www.ebs-cloud.fwd | .ne.jp/?KikanNo=9992&HachuType=0 - CALS/EC - Internet Explorer                                                                                       | - 0                                    | ×           |
|---------------------------|----------------------------------------------------------------------------------------------------|----------------------------------------|-------------|
| 00000<br>電子入札システム         | 2020年10月28日 17時30分 CALS/EC 電子入札システ<br>入札情報サービス                                                                                                    | L                                      | Ø           |
| 利用者登録処理                   | 利用者登録ノニュー<br>Pin番号入力ダイアログ ー                                                                                                    |                                        |             |
|                           | PIN番号を複数回間違うと<br>カードがロックされ、使用で<br>なります。<br>担当者:<br>OK キャンセル<br>PIN番号を複数回間違うと<br>カードがロックされた場合<br>証局にロックの解除を依頼<br>ださい。<br>※ロックの解除には、数日<br>場合がありますのでご注意 | 、IC<br>きなく<br>さは、<br>してく<br>かかる<br>でさい | 認 5。        |
|                           |                                                                                                    | <b>B</b> 10                            | <b>0% -</b> |

PIN番号を複数回間違うと、ICカードがロックされ、使用できなくなります。 ICカードがロックされた場合は、認証局にロックの解除を依頼してください。 ※ロックの解除には、数日かかる場合がありますのでご注意下さい。

PIN番号の入力が終わりましたら、OKボタンをクリックします。

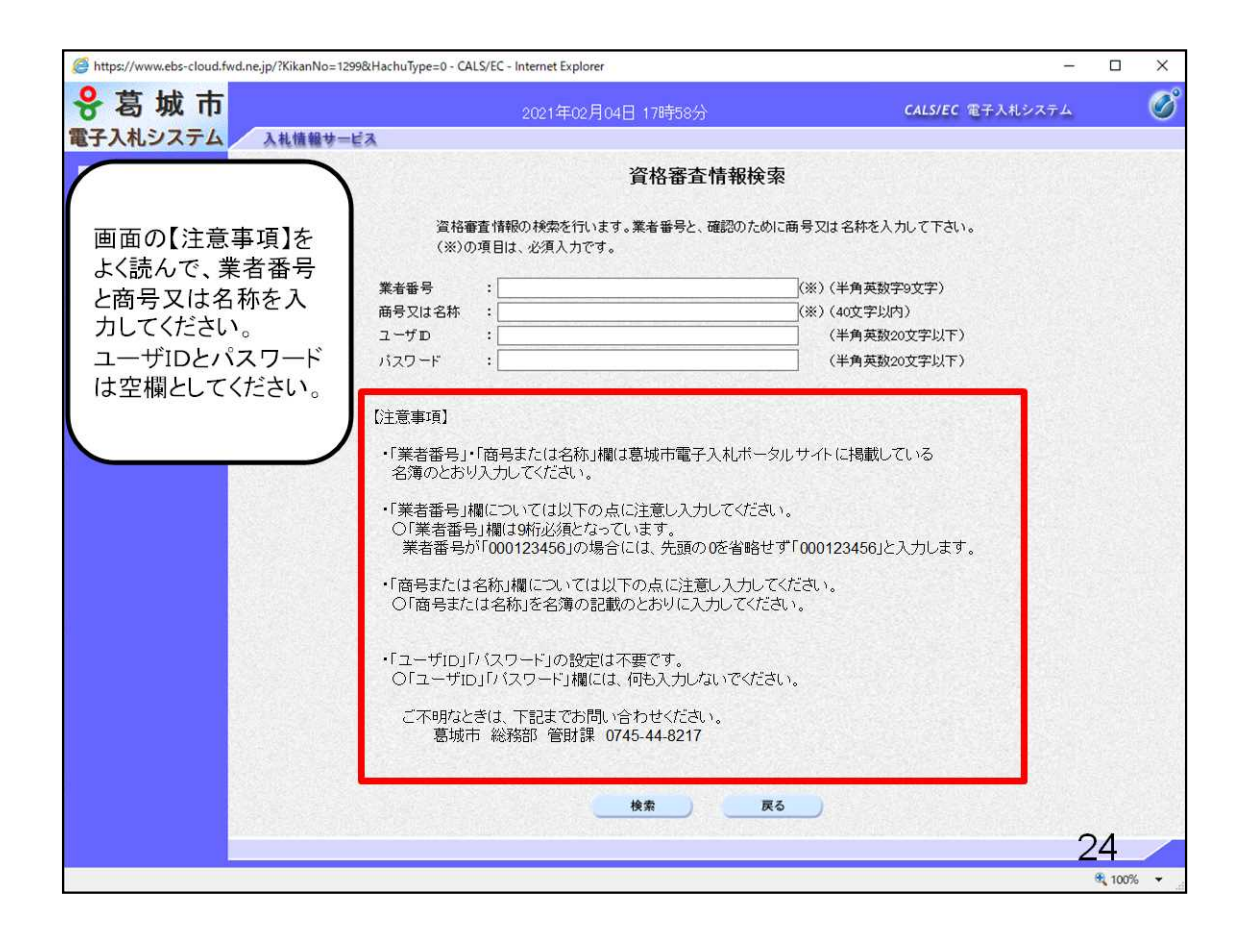

資格審査情報検索画面が表示されます。

業者番号、商号又は名称を入力していただきます。

業者番号と商号又は名称ですが、説明会の案内と一緒に通知しております。

注意事項は画面に記載されておりますので、内容をよくご確認の上、入力をお願いします。

また、半角や全角の入力を間違いや、スペース等の誤入力などについてもお気を 付け下さい。

ユーザID、パスワード欄は使用しませんので、何も入力しないでください。

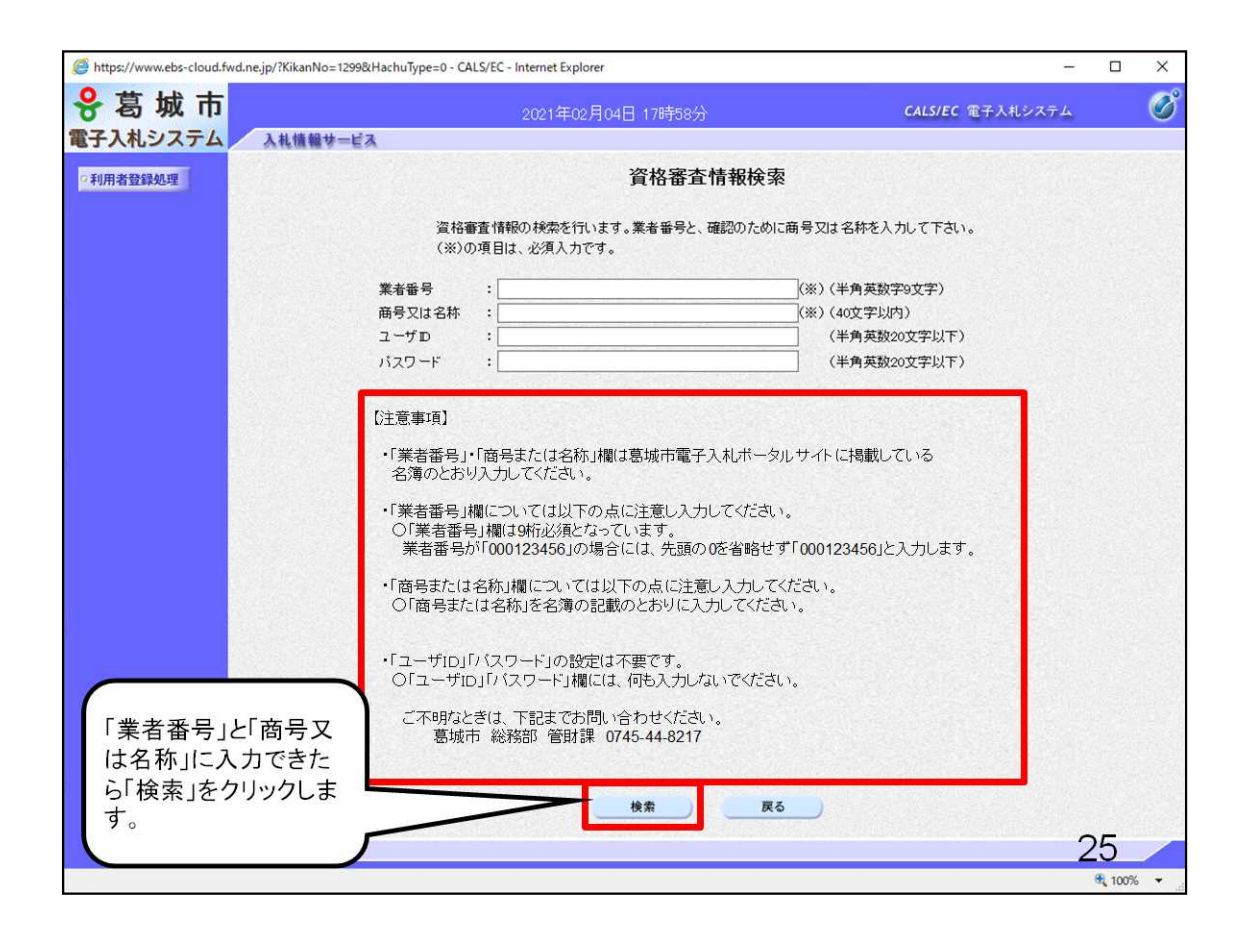

入力が終わりましたら、検索ボタンをクリックします。

業者番号、商号又は名称の入力が誤っていますとエラーメッセージが

画面に表示されます。入力した内容に誤りがないか、再度ご確認ください。

入力内容が誤っていないのにエラーメッセージが表示される場合は、お手数ですが ○○市様へ業者番号及び商号又は名称の確認をお願いいたします。

| 🗿 CALS/EC – Microsoft Internet Explorer                              |                                                                                                    |                                                                     |
|----------------------------------------------------------------------|----------------------------------------------------------------------------------------------------|---------------------------------------------------------------------|
| OOOO#                                                                | 2007年07月24日 17時10分                                                                                                    | CALS/EC 電子入札システム 🔗                                                  |
| 電子入札システム入札情報サービス                                                     |                                                                                                    |                                                                     |
| 各項目に入力していきます。                                                        | 利用者登録                                                                                                    |                                                                     |
|                                                                      | 利用者登録では、葉者情報とICカードの登録を<br>(※)の項目は、必須入力です。                                                                                                    | 行します。                                                               |
| 企業情報                                                                 |                                                                                                    |                                                                     |
| 企業名称<br>企業部便番号<br>企業住所<br>代表者氏名<br>代表者役職<br>代表電話番号<br>代表FAX番号<br>部署名 | <ul> <li>北東組株式会社</li> <li>123-0000</li> <li>北東市中央町2丁目3番4号</li> <li>日立 二郎</li> <li>代表取締役 社長</li> <li>[044-812-73582</li> <li>[044-812-86812</li> <li>:</li> </ul> | 署名がない場合は、企業名称を<br>りしてください。<br>↑ (半角 例:03-0000-0000)<br>(※) (30文字以内) |
| 代表送口前種                                                               | 指名明はこことメールが注意されます。                                                                                                    |                                                                     |
| 連絡无名称(部署名等)<br>注約生報/原册号                                              | · · ·                                                                                                    | (※) (60文字以内)                                                        |
| 运输元到 使 世 号<br>道 终先 住 所                                               |                                                                                                    | (※)(牛角 M:123-4007)<br>(※)(60文字以内)                                   |
| 連絡先氏名                                                                | :                                                                                                    | (※) (20文字以内)                                                        |
| 連絡先電話番号                                                              | :                                                                                                    | (※) (半角 例:03-0000-0000)                                             |
| 連絡先FAX番号                                                             | :                                                                                                    | (※) (半角 例:03-0000-0000)                                             |
| 連絡先メールアドレス                                                           | :                                                                                                    | (※)(半角100文字以内)                                                      |
|                                                                      |                                                                                                    | 26                                                                  |
|                                                                      |                                                                                                    |                                                                     |

先ほどの画面にて

こちらの利用者登録画面にて、企業情報が正しいことを確認し、業者情報の入力を行ってください。

※しるしがあるものは、必須入力です。こちらの入力もお間違いのないようにお願い 致します。

代表者氏名の変更等で企業情報の変更を行う場合は、〇〇市様に変更届けをご提出ください。

部署名も必須となっております。部署名がない場合は、企業名称と同じ内容を入力してください。

| 🗿 CALS/EC – Microsoft Internet E             | Explorer                                                                      |                                                                                                    |                                                                                                    |    |
|----------------------------------------------|-------------------------------------------------------------------------------|----------------------------------------------------------------------------------------------------|----------------------------------------------------------------------------------------------------|----|
| 0000市<br>第23月27万小                            | 140.44 1.2 m                                                                  | 2007年07月24日 17時12分                                                                                                    | CALS/EC 電子入札システム                                                                                                    | Ø  |
| 各項目に入力していき                                   | ます。                                                                           | 利用者登録では、業者情報とICカードの受                                                                                                    | 経験を行います。                                                                                                    | ^  |
|                                              | 企業情報                                                                          | (※)の項目は、必須八月で9。                                                                                                    |                                                                                                    |    |
|                                              | 企業名称<br>企業範便書号<br>企業住所<br>代表者氏名<br>代表者役職<br>代表電話番号<br>代表FAX番号<br>部署名          | : 北東組株式会社<br>: 123-0000<br>: 北東市中央町2丁目3番4号<br>: 日立 二郎<br>: 代表取締役 社長<br>: 044-812-73582<br>: 044-812-86812<br>: 図葉部      | 〈※〉(半角 例:03-0000-0000)<br>〈※〉(半角 例:03-0000-0000)<br>〈※〉(30文字以内)                                                                                                    |    |
| $\square$                                    | 代表窓口情報                                                                        | 指名時はここにメールが送信されます。                                                                                                    |                                                                                                    |    |
| 代表窓口情報と<br>Cカード利用部署<br>情報は同じ内容を<br>入力してください。 | 連絡先名称(部署名等)<br>連絡先郵便番号<br>連絡先任所<br>連絡先氏名<br>連絡先電話番号<br>連絡先FAX番号<br>連絡先メールアドレス | : 宮栗部<br>: 123-0000<br>: 北東市中央町2丁目3番4号<br>: 日立 次郎<br>: 044-812-73582<br>: 044-812-86812<br>: hokuto-001@hitacijoho.cojp | <pre>(※) (60文字以内) (※) (半角 例:123-4567) (※) (60文字以内) (※) (20文字以内) (※) (半角 例:03-0000-0000) (※) (半角 例:03-0000-0000) (※) (半角 例:03-0000-0000) (※) (半角 例:03-0000-0000)</pre> | 27 |

企業情報の他に、代表窓口情報と、ICカード利用部署情報を入力します。

電子入札システムでは、発注者から通知書が発行された際などに、通知書到着のお知らせがメールが届きます。

指名通知書のお知らせは、代表窓口情報に届き、その他の落札通知書や、再入札通知書等、指名通知書以外のお知らせは、ICカード利用部署情報に登録したメールアドレス宛てに届きます。

通知するアドレスを統一するため、代表窓口情報とICカード利用部署情報は、できるだけ同じ内容を入力するようにしてください。

| /EC – Microsoft Internet Explorer |                                                 |                         |    |
|-----------------------------------|-------------------------------------------------|-------------------------|----|
| 0000市                             | 2007年07月24日 17時13分                              | <b>CALS/EC</b> 電子入札システム | Q  |
| 電子入札システム 入札情報サービス                 |                                                 |                         |    |
| 連絡先名称(部署名等                        | (2) (2) (2) (2) (2) (2) (2) (2) (2) (2)         | (※)(60文字以内)             |    |
| <b>适録処理</b> 連絡先郵便番号               | : 123-0000                                      | (※)(半角例:123-4567)       |    |
| 連絡先住所                             | : 北東市中央町2丁目3番4号                                 | (※)(60文字以内)             |    |
| 連絡先氏名                             | : 日立 次郎                                         | (※)(20文字以内)             |    |
| 連絡先電話番号                           | : 044-812-73582                                 | (※)(半角例:03-0000-0000)   |    |
| 連絡先メールアドレス                        | : accepter@hisasp.com                           | (※)(半角100文字以内)          |    |
| 中省 メールアドレス再入力                     | : accepter@hisasp.com                           | (※)(上記内容再度入力)           |    |
| 広力ード取得者住所<br>連絡先名称(部署名等)          | : Touzai Touzai-shi, chuo-cho 2-3-4<br>() : 宮葉部 | (※)(60文字以内)             |    |
| ールアド 連絡先名称(部署名等                   | () : 営業部                                        | (※)(60文字以内)             |    |
| 子入 連絡先郵便番号                        | : 123-0000                                      | (※)(半角 例:123-4567)      |    |
| 道絡先住所 連絡先住所                       | : 北東市中央町2丁目3番4号                                 | (※)(60文字以内)             |    |
| っせが<br><sup>連絡先氏名</sup>           | : 日立 次郎                                         | (※)(20文字以内)             |    |
| 連絡先電話番号                           | : 044-812-73582                                 | (※)(半角 例:03-0000-0000)  |    |
| レスは - 連絡先メールアドレス                  | : accepter@hisasp.com                           | (※)(半角100文字以内)          |    |
| よう メールアドレス再入力                     | : accepter@hisasp.com                           | (※)(上記内容再度入力)           |    |
| コしてくださ                            |                                                 |                         |    |
|                                   |                                                 |                         |    |
|                                   | 入力内容確認 戻る                                       | つ クリックします。              |    |
| <                                 |                                                 |                         | 28 |
|                                   |                                                 |                         |    |

連絡先メールアドレス宛に、電子入札システムから様々なお知らせが届きます。 メールアドレスは間違いがないように入力してください。

メールアドレス情報を間違うと、メールが届きませんのでご注意ください。

| CALS/EC - Microsoft Internet Explorer |                  |                               |                  |      |
|---------------------------------------|------------------|-------------------------------|------------------|------|
| 0000市<br>電子入札システム<br>入社情報サービス         | 200              | 7年07月24日 17時13分               | CALS/EC 電子入札システム | Ø    |
| •利用# 確認画面                             |                  | 登録内容確認                        |                  | ^    |
|                                       | 企業情報             |                               |                  |      |
|                                       | 企業名称             | :北東組株式会社                      |                  |      |
|                                       | 企業住所<br>企業住所     | : 123-0000<br>: 北東市中央町2丁目3番4号 |                  |      |
|                                       | 代表者氏名            | :日立 二郎                        |                  |      |
|                                       | 代表者役職            | : 代表取締役 社長                    |                  |      |
|                                       | 代表電話番号           | : 044-812-73582               |                  |      |
|                                       | 代表FAX番号          | : 044-812-86812               |                  |      |
|                                       | 部署名              | : 営業部                         |                  |      |
|                                       | 代表窓口情報           |                               |                  |      |
|                                       | 連絡先名称(部署名等)      | : 営業部                         |                  |      |
|                                       | 連絡先郵便番号          | : 123-0000                    |                  |      |
|                                       | 連絡先住所            | :北東市中央町2丁目3番4号                |                  |      |
|                                       | 連絡先氏名            | :日立 次郎                        |                  |      |
|                                       | 連絡先電話番号          | : 044-812-73582               |                  |      |
|                                       | 連絡先FAX番号         | : 044-812-86812               |                  |      |
|                                       | 連絡先メールアドレス       | : hokuto-UU1@hitacijoho.cojp  |                  |      |
|                                       | ICカード利用部署情報      |                               |                  |      |
|                                       | ICカード企業名称        | : 北東組株式会社                     |                  |      |
|                                       | ICカード取得者氏名       | :北東 次郎                        |                  | ~    |
| <                                     | ANT INDAYS DITTY |                               |                  | 29 > |
|                                       |                  |                               |                  |      |

登録内容画面が表示されますので内容を確認し登録ボタンをクリックします。

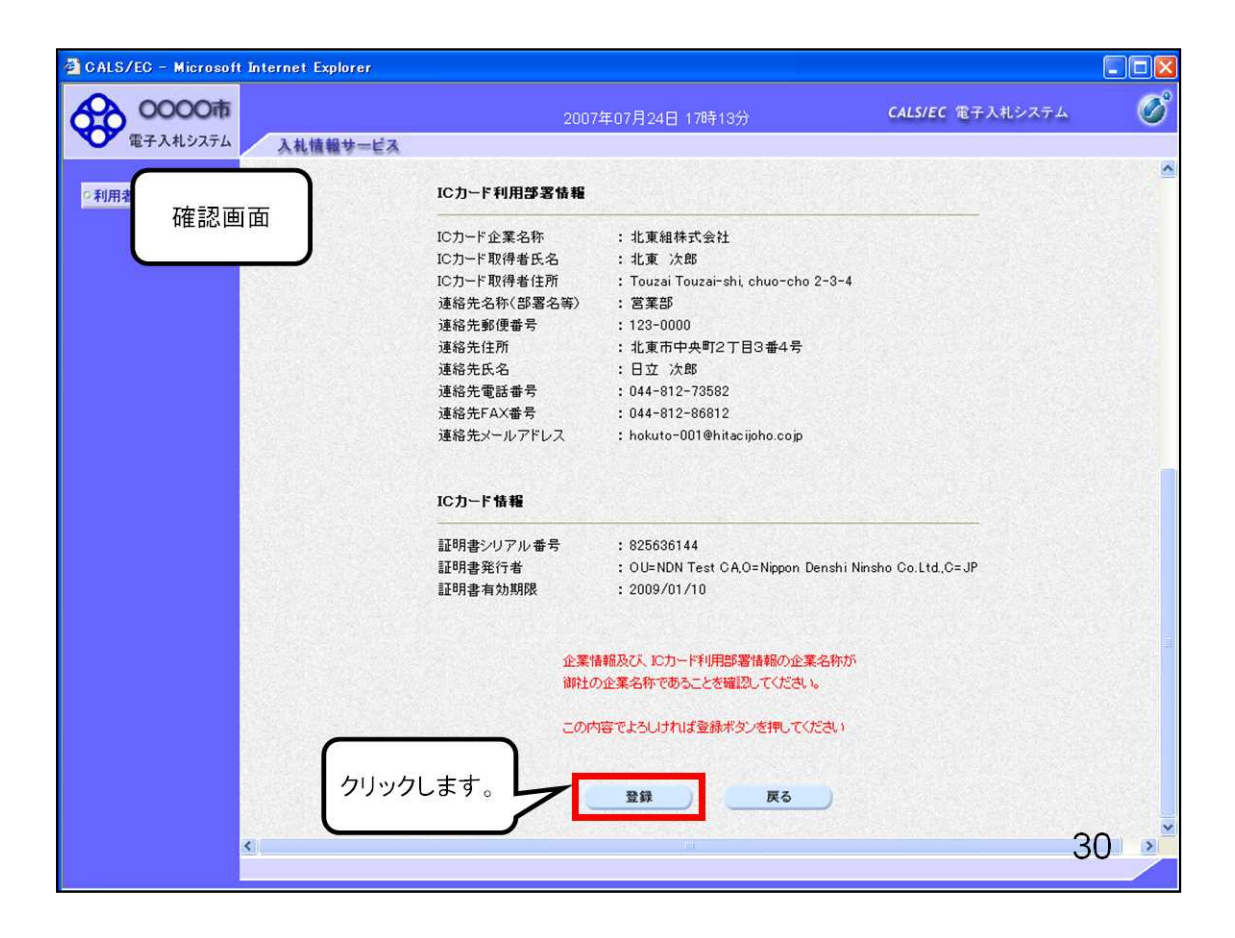

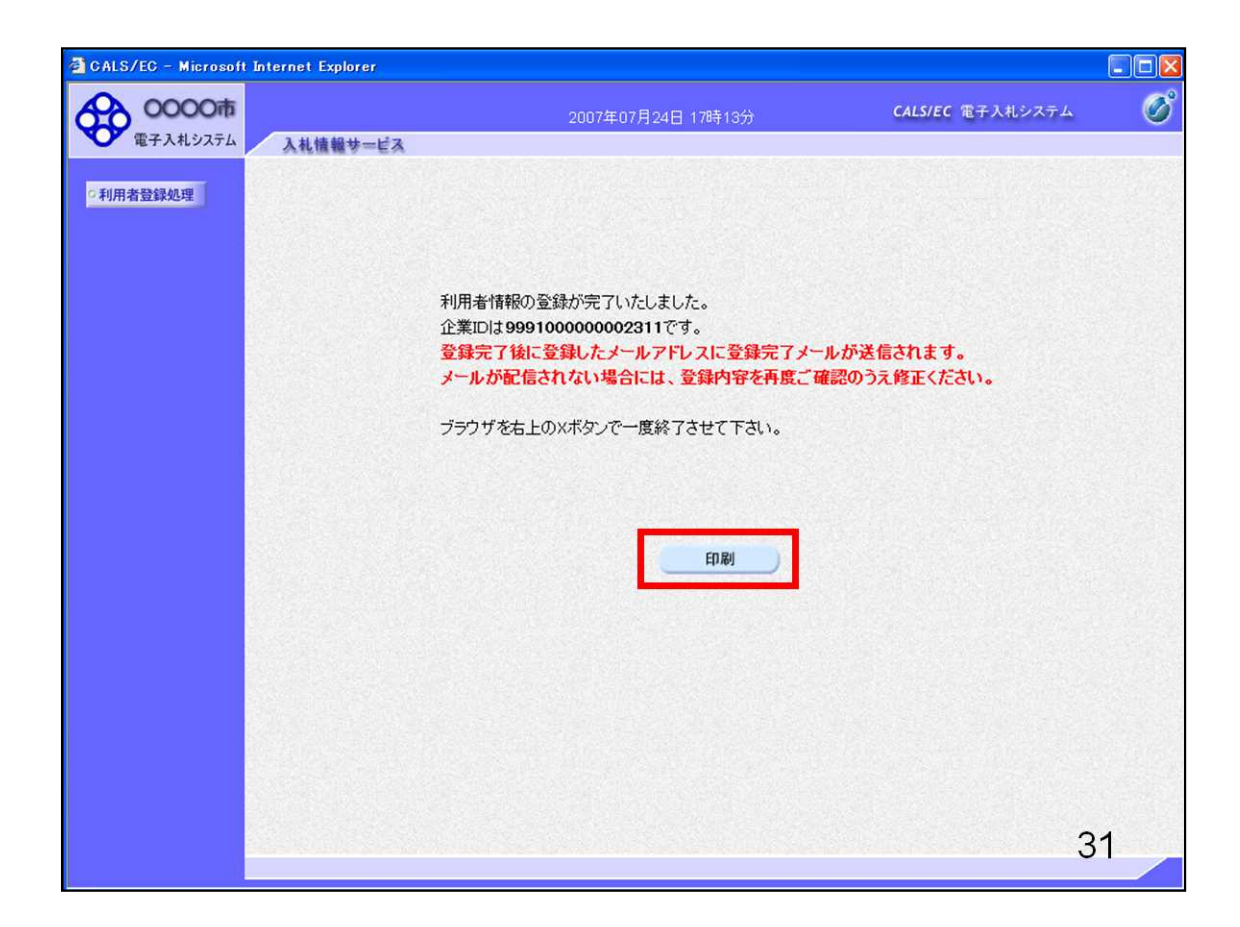

こちらの画面が表示されましたら、利用者登録の完了です。 印刷ボタンをクリックし、登録内容を必ず印刷して保存して下さい。

| 🗿 http://e-cydeenpc012/CALS/UregAccepter/ebidmlit/jsp/o | common/headerMenuUAccepter.jsp - Microsoft Internet Explorer |      |
|---------------------------------------------------------|--------------------------------------------------------------|------|
| 🔾 東る - 🕥 - 💌 🗟 🚮 🔎 検索 🌟 お気に入り 🍕                         | 3 🔗 🎍 🗉 - 📜 🏭 🦓                                              |      |
|                                                         | 利用者情報                                                        | 4    |
|                                                         |                                                              |      |
| 企業ID                                                    | : 999100000000027                                            |      |
| 企業名称                                                    | : 北東組株式会社                                                    |      |
| 企業郵便番号                                                  | : 123-0000                                                   |      |
| 企業住所                                                    | :北東市中央町2丁目3番4号                                               |      |
| 代表者氏名                                                   | :日立 二郎                                                       |      |
| 代表者役職                                                   | :代表取締役 社長                                                    |      |
| 代表電話番号                                                  | : 044-812-73582                                              |      |
| 代表FAX番号                                                 | : 044-812-86812                                              |      |
| 部署名                                                     | : 宮葉部                                                        |      |
| 連絡先名称(部署名等)                                             | :営業部                                                         |      |
| 連絡先郵便番号                                                 | : 123-0000                                                   |      |
| 連絡先住所                                                   | :北東市中央町2丁目3番4号                                               |      |
| 連絡先氏名                                                   | :日立 次郎                                                       |      |
| 連絡先電話番号                                                 | : 044-812-73582                                              |      |
| 連絡先FAX番号                                                | : 044-812-86812                                              |      |
| 連絡先メールアドレス                                              | : hokuto-001@hitacijoho.cojp                                 |      |
| IC力ード企業名称                                               | : 北東組株式会社                                                    |      |
| ICカード取得者氏名                                              | :北東 次郎                                                       |      |
| ICカード取得者住所                                              | : Touzai Touzai-shi, chuo-cho 2-3-4                          |      |
| 連絡先名称(部署名等)                                             | :営業部                                                         |      |
| 連絡先郵便番号                                                 | : 123-0000                                                   |      |
| 連絡先住所                                                   | :北東市中央町2丁目3番4号                                               |      |
| 連絡先氏名                                                   | :日立 次郎                                                       |      |
| 連絡先電話番号                                                 | : 044-812-73582                                              |      |
| 連絡先FAX番号                                                | : 044-812-86812                                              |      |
| 連絡先メールアドレス                                              | : hokuto-001@hitacijoho.cojp                                 |      |
|                                                         |                                                              | 32 🚽 |
|                                                         |                                                              |      |